Acedendo à página principal da "Direcção dos Serviços para os Assuntos de Tráfego – Serviço electrónico" em <u>https://app.dsat.gov.mo</u>, seleccione o serviço e idioma que pretende.

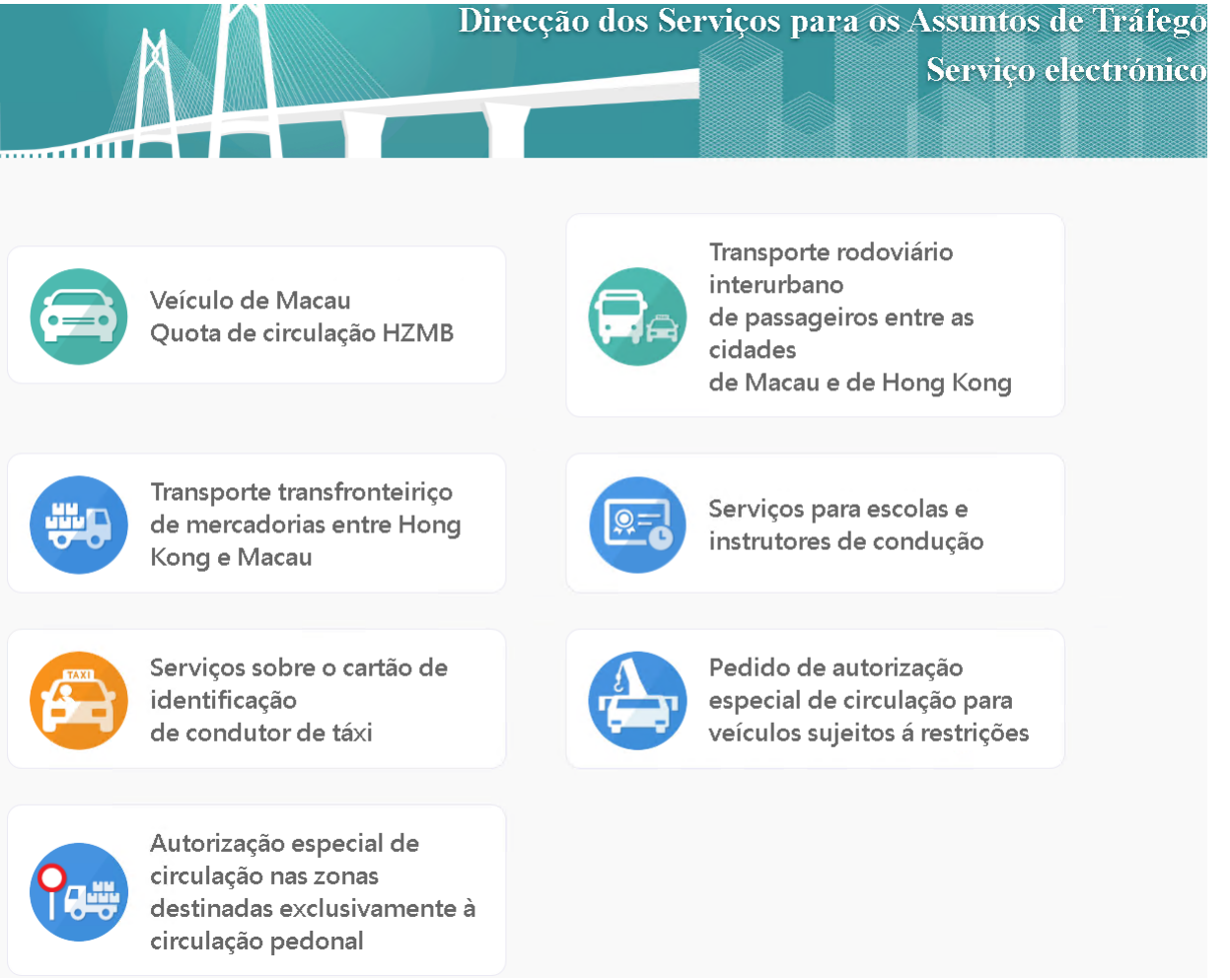

Após a selecção de "Veículo de Macau - Quota de circulação HZMB", emergirá, automaticamente, a página seguinte, pelo que, deve, então, ser escolhida a "Apresentação dos documentos necessários –

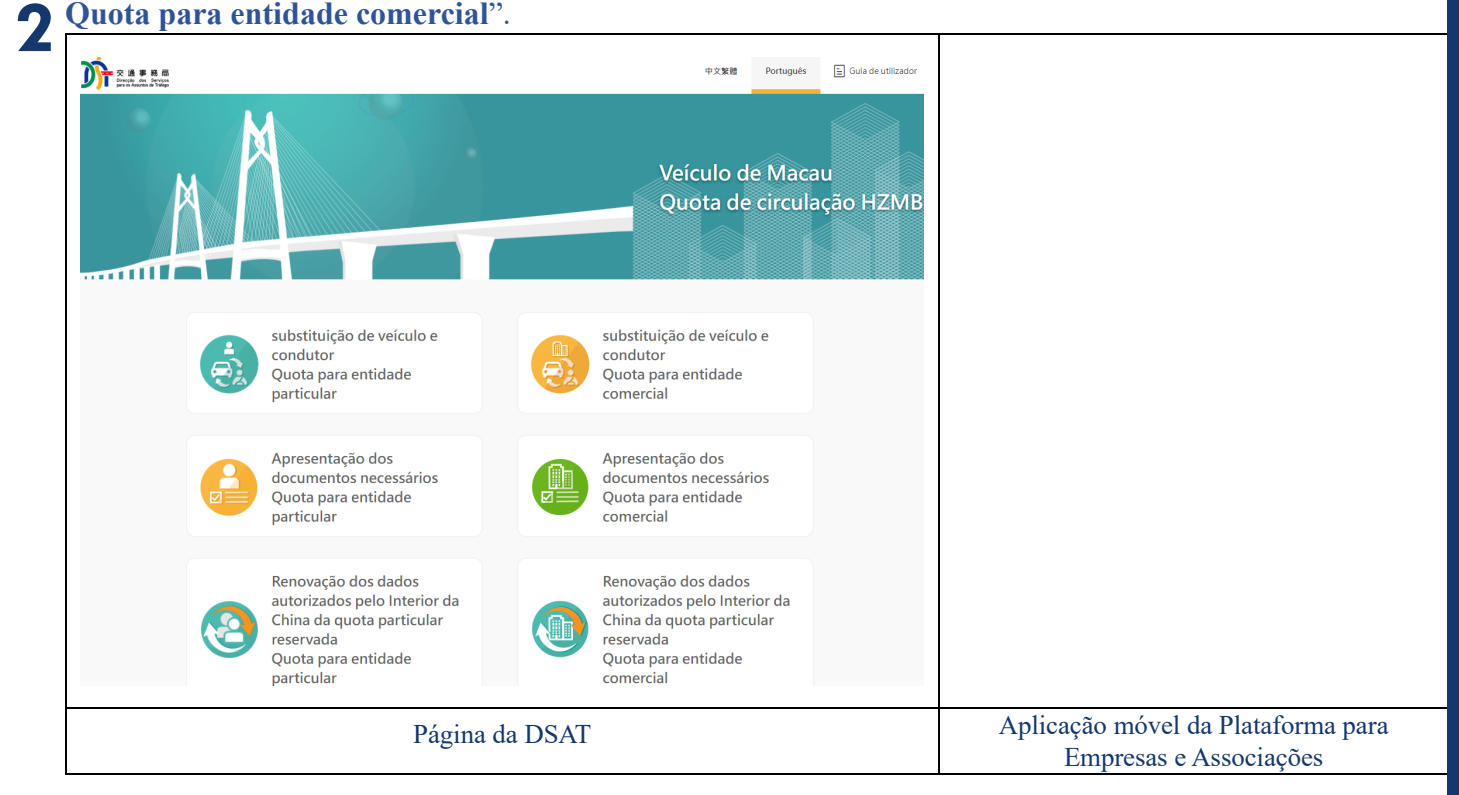

DSAT – Guia de utilização "Quota regular para circulação de veículos particulares entre Macau e Hong Kong na Ponte HZM – Entrega dos documentos para o pedido de quota comercial"

Guia de

Utilização

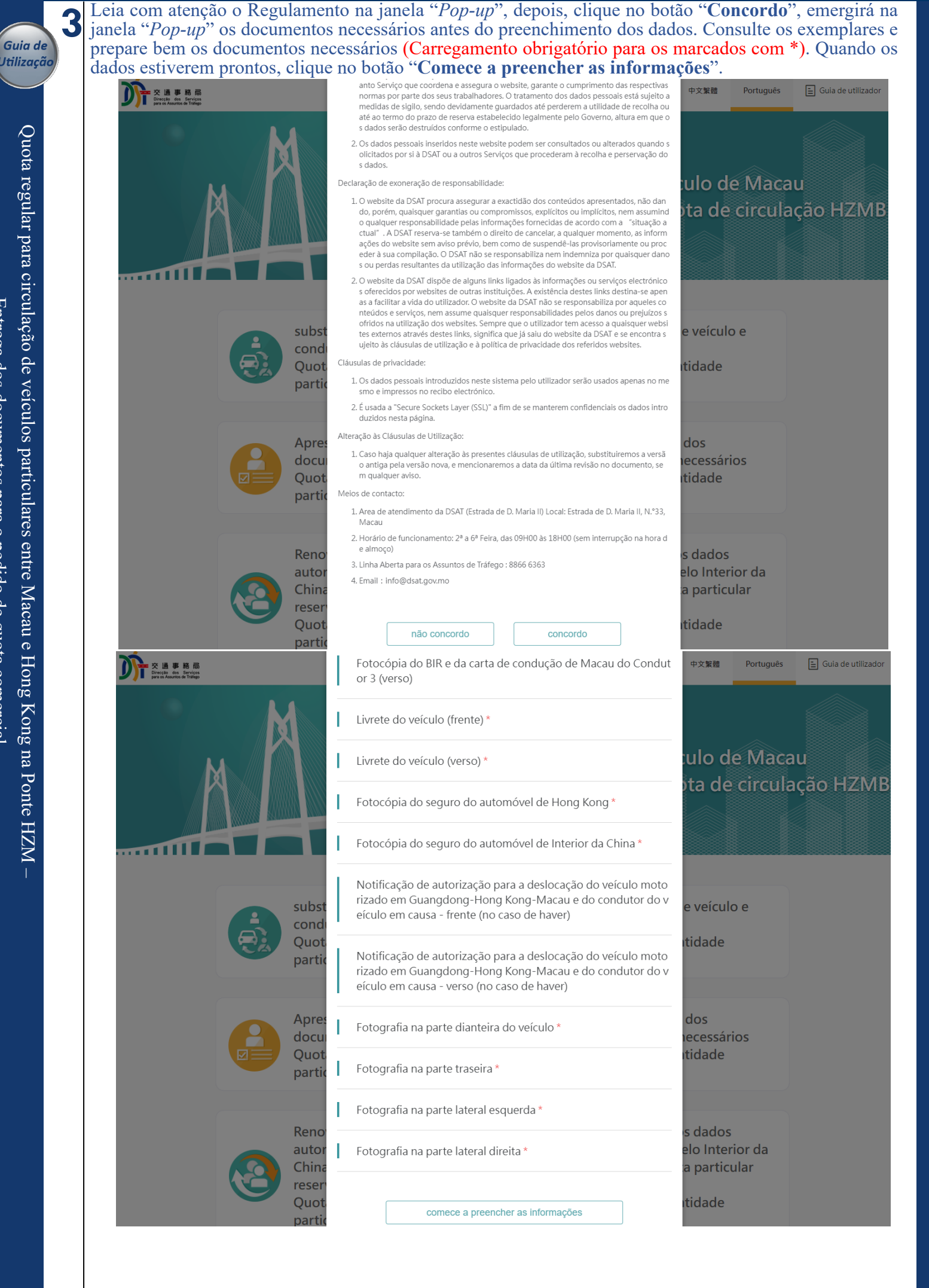

DSAT - Guia de utilização "Quota regular para circulação de veículos particulares entre Macau e Hong Kong na Ponte HZM -Entrega dos documentos para o pedido de quota comercial"

Efectue a verificação na página de "**Verificação do registo da empresa**", através do n.º de telemóvel (No caso da aplicação móvel da Plataforma para Empresas e Associações, faça o *login* para o efeito).

| Apresentação dos documentos necessários<br>Quota para entidade comercial |                                                              |
|--------------------------------------------------------------------------|--------------------------------------------------------------|
| Verificação do registo da empresa                                        |                                                              |
| № de pesquisa *                                                          |                                                              |
| Introduza o nº de pesquisa                                               |                                                              |
| Tipo do registo comercial da empresa *                                   |                                                              |
| Introduza o tipo do registo comercial da empresa 🗸 🗸                     |                                                              |
| Nº do registo comercial da empresa * $ \Phi $                            |                                                              |
| Introduza o nº do registo comarcial da empresa                           |                                                              |
| Nº do telemóvel de Macau (para comunicação via SMS) *                    |                                                              |
| Introduza o nº do telemóvel de Macau                                     |                                                              |
| Código de verificação recebido via telemóvel *                           |                                                              |
| Introduza o código de ventilicação recebido via te                       |                                                              |
|                                                                          |                                                              |
| Envlar código de verificação                                             |                                                              |
| Página da DSAT                                                           | Aplicação móvel da Plataforma para<br>Empresas e Associações |

## Preencha os dados necessários tal como se refere a seguinte página de preenchimento de dados, clique em **"Seguinte: Enviar ficheiros"**.

| dos do titular                                      |                                           |                                    |
|-----------------------------------------------------|-------------------------------------------|------------------------------------|
| Nº de pesquisa                                      |                                           |                                    |
| 2                                                   |                                           |                                    |
| Tipo do registo comercial da                        | npresa Nº do registo comercial da empresa |                                    |
| Firma de empresário comercial, p                    | soa c 🗸 9                                 |                                    |
| Nome do registo comercial d                         | Nome do registo comercial da              |                                    |
| empresa (em chinês) *                               | empresa (em língua estrangeira) *         |                                    |
| 公司 96                                               | COMPANY 96 (FOR DSAT)                     |                                    |
| Endereço de contacto em Ma<br>• preencher novamente | u do titular *                            |                                    |
| preencher novamente                                 |                                           |                                    |
|                                                     |                                           |                                    |
| Nº do telefone de contacto d                        | RPC do Endereço electrónico da RPC do     |                                    |
| titular                                             | titular *                                 |                                    |
| +86 Introduza o nº do conta                         | da RPC wu                                 |                                    |
|                                                     |                                           | Aplicação máxel de Plataforma para |

5

Δ

Guia de Utilização

| Dados do veículo                                                                                                    |                                                 |                                                  |
|----------------------------------------------------------------------------------------------------|-------------------------------------------------|--------------------------------------------------|
| Nº de matrícula do veículo *                                                                                                    |                                                 |                                                  |
|                                                                                                    |                                                 |                                                  |
| Dados do s                                                                                                    | reículo de Hong Kong                            |                                                  |
| Nome da companhia de seguro de                                                                                                    |                                                 |                                                  |
| Hong Kong *                                                                                                    | N° do seguro de Hong Kong *                     |                                                  |
|                                                                                                    |                                                 |                                                  |
| Data de início da validade do seguro                                                                                                    | Data do termo da validade do seguro             |                                                  |
| de Hong Kong *                                                                                                    | de Hong Kong *                                  |                                                  |
| Introduza a data de início da validade c                                                                                                    | Introduza a data de termo da validade           |                                                  |
| Dados<br>Nº de matrícula do veículo na RPC                                                                                                    | do veículo da RPC                               |                                                  |
| المتحقق المتحقق المتحق المتحقق المتحقق المتحقق المتحقق المتحقق المتحقق المتحقق المتحقق المتحقق المتحقق المتحقق المتحق المتحقق المتحقق المتحقق المتحقق المتحقق المتحقق المتحقق المتحقق المتحقق المتحقق المتحقق المتحقق المتحقق المتحقق المتحقق المتحق المتحق المتحق المتحق المتحق المتحق المتحق المتحق المتحق المتحق المتحق المتحق المتحق المتحق المتحق المتحق المتحق المتحق المتحق المتحق المتحق المتحق المتحق المتحق المت<br>وماسين المتحق المتحق المتحق المتحق المتحق المتحق المتحق المتحق المتحق المتحق المتحق المتحق المتحق المتحق المتحق المتحق المتحق المتحق المتحق المتحق المتحق المتحق المتحق المتحق المتحق المتحق المتحق<br>وماسين المتحق المتحق المتحق المتحق المتحق المتحق المتحق المتحق المتحق المتحق المتحق المتحق المتحق المتحق المتحق المتحق المتحق المتحق المتحق المتحق المتحق المتحق المتحق المتحق المتحق المتحق المتحق المتحق المتحق المتحق المتحق المتحق المتحق المتحق المتحق المتحق المتحق المتحق المتحق المتحق المتحق المتح<br>وماسي المتح المتحق المتحق المتحق المتحق المتحق متحق محمق محمة محمق محمق محمق المتحق محمق محمق محمق محمق محمق محم |                                                 |                                                  |
| Data de início da validade do seguro                                                                                                    | Data do termo da validade do seguro<br>da RPC * |                                                  |
| 📾 Introduza a data de início da validade c                                                                                                    | E Introduza a data do termo da validade         |                                                  |
|                                                                                                    |                                                 |                                                  |
| Dados do condutor                                                                                                    |                                                 |                                                  |
| do 1º c                                                                                                    | ondutor                                         |                                                  |
| Nome em língua chinesa do 1º                                                                                                    | Nome em língua estrangeira do 1º                |                                                  |
| condutor                                                                                                    | condutor *                                      |                                                  |
|                                                                                                    | CHAN TAI MAN                                    |                                                  |
|                                                                                                    | Data de nascimento do titular do 1º             |                                                  |
| Nº do BIR de Macau do 1º condutor *                                                                                                    | condutor *                                      |                                                  |
| 12345678                                                                                                    | □ 10/03/1993                                    |                                                  |
| Sexo do 1º condutor *                                                                                                    | nacionalidade do 1º condutor *                  |                                                  |
| Masculino                                                                                                    | R.P.China >                                     |                                                  |
| Tine de lineane de la mais                                                                                                    | Nº de licenca de conducão de Macau              |                                                  |
| lipo de licença de condução de                                                                                                    | iv de liceliça de condução de macad             |                                                  |
| Hpo de licença de condução de<br>Macau do 1º condutor *                                                                                                    | do 1º condutor *                                |                                                  |
| Macau do 1º condutor * Carta de condução de Macau                                                                                                    | do 1º condutor *                                |                                                  |
| Nº do telemóvel em Macau do 1º                                                                                                    | do 1º condutor *                                |                                                  |
| Nº do telemóvel em Macau do 1º<br>condutor *                                                                                                    | do 1º condutor *                                |                                                  |
| Nº do telemóvel em Macau do 1º<br>condutor *                                                                                                    | do 1º condutor *                                |                                                  |
| Tipo de licença de condução de Macau do 1º condutor * Carta de condução de Macau Nº do telemóvel em Macau do 1º condutor * +853 62 Endereço de contacto em Macau do 1º cond                                                                                                    | do 1º condutor *                                |                                                  |
| Tipo de licença de condução de<br>Macau do 1º condutor *<br>Carta de condução de Macau<br>Nº do telemóvel em Macau do 1º<br>condutor *<br>+853 62<br>Endereço de contacto em Macau do 1º cond<br>演門 1 期第 2 座 3 槇 4 座                                                                                                    | do 1º condutor *                                |                                                  |
| Inpo de licença de condução de         Macau do 1º condutor *         Carta de condução de Macau         Nº do telemóvel em Macau do 1º         condutor *         +853       62         Endereço de contacto em Macau do 1º cond         澳門 1 期第 2 座 3 樓 4 座                                                                                                    | do 1º condutor *                                |                                                  |
| Inpo de licença de condução de<br>Macau do 1º condutor *<br>Carta de condução de Macau<br>Nº do telemóvel em Macau do 1º<br>condutor *<br>+853 62<br>Endereço de contacto em Macau do 1º cond<br>演門 1 期第 2 座 3 槇 4 座<br>Página d                                                                                                    | utor*                                           | Aplicação móvel da Platafo                       |
| IIpo de licença de condução de<br>Macau do 1º condutor *<br>Cata de condução de Macau<br>Nº do telemóvel em Macau do 1º<br>condutor *<br>+853 62<br>Endereço de contacto em Macau do 1º cond<br>演門 1 期第 2 座 3 樓 4 座<br>Página d                                                                                                    | do 1º condutor *                                | Aplicação móvel da Plataf<br>Empresas e Associaç |

DSAT – Guia de utilização "Quota regular para circulação de veículos particulares entre Macau e Hong Kong na Ponte HZM – Entrega dos documentos para o pedido de quota comercial"

Pág. 4 / 7

Guia d Utilizaç

|        | ⊘ Introduzir dados ② Enviar o ficheiro ③ rever e confirmar                                                                     |                        |
|--------|----------------------------------------------------------------------------------------------------|------------------------|
| 1<br>r | . Registo comercial da empresa com quota atribuída (válido nos últimos três<br>neses) *                                        |                        |
|        | Pode enviar ficheiros de tipo png.jpeg.jpg,pdf menos de 4MB.                                                                   |                        |
| C      | e ficheiro já foi enviado:內地駕駛執照正面.jpg (214.47KB) × Exemplar re-enviar                                                         |                        |
| 2<br>r | . Fotocópia do documento de identificação com amostra da assinatura do<br>esponsável legal da empresa (frente). *              |                        |
|        | Pode enviar ficheiros de tipo png.jpeg.jpg.pdf menos de 5MB.                                                                   |                        |
| C      | p ficheiro já foi 具權力使行公司責任之人士的身份證明文件 ×<br>prviado: 背面.jpg (184.66KB) Exemplar re-envlar                                       |                        |
| 3<br>r | . Fotocópia do documento de identificação com amostra da assinatura do<br>esponsável legal da empresa (verso). *               |                        |
|        | Pode enviar ficheiros de tipo png.jpeg.jpg.pdf menos de 5MB.                                                                   |                        |
| e      | nviado:  月權力使行公司責任之人士的身份證明文件 ×<br>實面.jpg (184.66KB)  Exemplar  re-enviar                                                       |                        |
| 4<br>r | . Modelo M/8 emitido pela Direcção dos Serviços de Finanças (as empresas<br>ecém-constituídas devem apresentar o Modelo M/1) * |                        |
|        | Pode enviar ficheiros de tipo png.jpeg.jpg,pdf menos de 5MB.                                                                   |                        |
| 1      | 7. Fotografia na parte dianteira do veiculo *                                                                                  |                        |
| c      | ficheiro já foi enviado:                                                                                                    |                        |
| 1      | 8. Fotografia na parte traseira *                                                                                              |                        |
|        | Pode enviar ficheiros de tipo png.jpg,pptx,pdf menos de 5MB.                                                                   |                        |
| C      | ficheiro já foi enviado:                                                                                                    |                        |
| 1      | 9. Fotografia na parte lateral esquerda *                                                                                      |                        |
|        | Pode enviar ficheiros de tipo png.jpg,pptx,pdf menos de 5MB.                                                                   |                        |
| C      | ficheiro já foi enviado: Seleccionar o ficheiro                                                                                |                        |
| 2      | 0. Fotografia na parte lateral direita *                                                                                       |                        |
|        | Pode enviar ficheiros de tipo png,jpg,pptx,pdf menos de 5MB.                                                                   |                        |
| C      | ficheiro já foi enviado: Seleccionar o ficheiro                                                                                |                        |
|        | voltar sequinte: rever e confirmar                                                                                             |                        |
|        | Página da DSAT                                                                                                    | Aplicação móvel da Pla |

DSAT – Guia de utilização "Quota regular para circulação o Entrega dos documentos para o pedido de quota comercial" ıg ıg p

## Quota regular para circulação de veículos particulares entre Macau e Hong Kong na Ponte HZM -Entrega dos documentos para o pedido de quota comercial

7

Guia de

Utilização

| Nome do registo comercial da empresa (em                                                                                                    | Nome do registo comercial da empresa (em língua                                                                                                    |  |
|----------------------------------------------------------------------------------------------------|----------------------------------------------------------------------------------------------------|--|
| chinês):<br>公司 96                                                                                                    | estrangeira) :<br>COMPANY 96 (FOR DSAT)                                                                                                    |  |
| Nº do telemóvel de Macau do titular :<br>+853 66                                                                                                    |                                                                                                    |  |
| Endereço de contacto em Macau do titular:<br>演門                                                                                                    |                                                                                                    |  |
| Nº do telefone de contacto da RPC do titular :                                                                                                    | Endereço electrónico da RPC do titular :<br>wu                                                                                                    |  |
| № do telemóvel de Hong Kong do titular :<br>+852 66                                                                                                    | Outro nº do telemóvel do titular :                                                                                                    |  |
| Endereço em Hong Kong do titular :<br>HKTD                                                                                                    |                                                                                                    |  |
| Dados                                                                                                    | do veículo                                                                                                    |  |
| Nº de matrícula do veículo :<br>MS-                                                                                                    |                                                                                                    |  |
| Nome da companhia de seguro de Hong Kong :<br>A123                                                                                                    | N° do seguro de Hong Kong :<br>B123                                                                                                    |  |
| Data de início da validade do seguro de Hong<br>Kong :                                                                                                    | Data do termo da validade do seguro de Hong<br>Kong :                                                                                                    |  |
| 01/05/2024                                                                                                    | 31/05/2025                                                                                                    |  |
| Nº de matricula do velculo na RPC :                                                                                                    | C123                                                                                                    |  |
|                                                                                                    |                                                                                                    |  |
| Data de início da validade do seguro da RPC :<br>01/05/2024                                                                                                    | Data do termo da validade do seguro da RPC :<br>31/05/2025                                                                                                    |  |
| Data de início da validade do seguro da RPC :<br>01/05/2024<br>Dados c                                                                                                    | Data do termo da validade do seguro da RPC :<br>31/05/2025<br>o condutor                                                                                                    |  |
| Data de início da validade do seguro da RPC :<br>01/05/2024<br>Dados o<br>do 1º condutor                                                                                                    | Data do termo da validade do seguro da RPC :<br>31/05/2025<br>o condutor                                                                                                    |  |
| Data de início da validade do seguro da RPC :<br>01/05/2024<br>Dados c<br>do 1º condutor<br>Nome em língua chinesa do 1º condutor :                                                                                                    | Data do termo da validade do seguro da RPC :<br>31/05/2025<br>o condutor<br>Nome em língua estrangeira do 1º condutor :<br>CHAN TAI MAN                                                                                                    |  |
| Data de início da validade do seguro da RPC :<br>01/05/2024<br>Dados o<br>do 1º condutor<br>Nome em língua chinesa do 1º condutor :<br>Nº do BIR de Macau do 1º condutor :<br>1.                                                                                                    | Data do termo da validade do seguro da RPC :<br>31/05/2025<br>o condutor<br>Nome em língua estrangeira do 1º condutor :<br>CHAN TAI MAN<br>Sexo do 1º condutor :<br>Masculino                                                                                                    |  |
| Data de início da validade do seguro da RPC :<br>01/05/2024<br>Dados o<br>do 1º condutor<br>Nome em língua chinesa do 1º condutor :<br>Nº do BIR de Macau do 1º condutor :<br>1:<br>Data de nascimento do titular do 1º condutor :<br>10/03/1993                                                                                                    | Data do termo da validade do seguro da RPC :<br>31/05/2025<br>o condutor<br>Nome em língua estrangeira do 1º condutor :<br>CHAN TAI MAN<br>Sexo do 1º condutor :<br>Masculino<br>nacionalidade do 1º condutor :<br>R.P.China                                                                                                    |  |
| Data de início da validade do seguro da RPC :<br>01/05/2024<br>Dados o<br>do 1º condutor<br>Nome em língua chinesa do 1º condutor :<br>Nº do BIR de Macau do 1º condutor :<br>1:<br>Data de nascimento do titular do 1º condutor :<br>10/03/1993<br>Tipo de licença de condução de Macau do 1º<br>condutor :<br>Carta de condução de Macau                                                                                                    | Data do termo da validade do seguro da RPC :<br>31/05/2025<br>o condutor<br>Nome em língua estrangeira do 1º condutor :<br>CHAN TAI MAN<br>Sexo do 1º condutor :<br>Masculino<br>nacionalidade do 1º condutor :<br>R.P.China<br>Nº de licença de condução de Macau do 1º<br>condutor :<br>3                                                                                                    |  |
| Data de início da validade do seguro da RPC :<br>01/05/2024<br>Dados o<br>do 1º condutor<br>Nome em língua chinesa do 1º condutor :<br>Nº do BIR de Macau do 1º condutor :<br>1:<br>Data de nascimento do titular do 1º condutor :<br>10/03/1993<br>Tipo de licença de condução de Macau do 1º<br>condutor :<br>Carta de condução de Macau<br>Nº do telemóvel em Macau do 1º condutor :<br>+853 62                                                                                                    | Data do termo da validade do seguro da RPC :<br>31/05/2025<br>o condutor<br>Nome em língua estrangeira do 1º condutor :<br>CHAN TAI MAN<br>Sexo do 1º condutor :<br>Masculino<br>nacionalidade do 1º condutor :<br>R.P.China<br>Nº de licença de condução de Macau do 1º<br>condutor :<br>3                                                                                                    |  |
| Data de início da validade do seguro da RPC :<br>01/05/2024<br>Dados o<br>do 1º condutor<br>Nome em língua chinesa do 1º condutor :<br>1<br>Data de Macau do 1º condutor :<br>1<br>Data de nascimento do titular do 1º condutor :<br>10/03/1993<br>Tipo de licença de condução de Macau do 1º<br>condutor :<br>Carta de condução de Macau<br>Nº do telemóvel em Macau do 1º condutor :<br>+853 62<br>Endereço de contacto em Macau do 1º condutor :<br>演門 1 期 第 2 座 3 樓 4 座                                                                                                    | Data do termo da validade do seguro da RPC :<br>31/05/2025<br>o condutor<br>Nome em língua estrangeira do 1º condutor :<br>CHAN TAI MAN<br>Sexo do 1º condutor :<br>Masculino<br>nacionalidade do 1º condutor :<br>R.P.China<br>Nº de licença de condução de Macau do 1º<br>condutor :<br>3                                                                                                    |  |
| Data de início da validade do seguro da RPC :<br>01/05/2024<br>Dados o<br>do 1º condutor<br>Nome em língua chinesa do 1º condutor :<br>Nº do BIR de Macau do 1º condutor :<br>1:<br>Data de nascimento do titular do 1º condutor :<br>10/03/1993<br>Tipo de licença de condução de Macau do 1º<br>condutor :<br>Carta de condução de Macau<br>Nº do telemóvel em Macau do 1º condutor :<br>+853 62<br>Endereço de contacto em Macau do 1º condutor :<br>j旗門 1 期 第 2 座 3 樓 4 座<br>Nº de contacto da RPC do 1º condutor :<br>+86 18                                                                 | Data do termo da validade do seguro da RPC :<br>31/05/2025 o condutor Nome em língua estrangeira do 1º condutor :<br>CHAN TAI MAN Sexo do 1º condutor :<br>Masculino nacionalidade do 1º condutor :<br>R.P.China Nº de licença de condução de Macau do 1º<br>condutor :<br>3 Endereço electrónico da RPC do 1º condutor :                                                                             |  |
| Data de início da validade do seguro da RPC :<br>01/05/2024<br>Dados o<br>do 1º condutor<br>Nome em língua chinesa do 1º condutor :<br>1:<br>Data de nascimento do titular do 1º condutor :<br>1:<br>Data de nascimento do titular do 1º condutor :<br>10/03/1993<br>Tipo de licença de condução de Macau do 1º<br>condutor :<br>Carta de condução de Macau<br>Nº do telemóvel em Macau do 1º condutor :<br>+853 62<br>Endereço de contacto em Macau do 1º condutor :<br>+853 62<br>Endereço de contacto em Macau do 1º condutor :<br>+86 18<br>Nº de licença de condução da RPC do 1º condutor : | Data do termo da validade do seguro da RPC :<br>31/05/2025<br>o condutor<br>Nome em língua estrangeira do 1º condutor :<br>CHAN TAI MAN<br>Sexo do 1º condutor :<br>Masculino<br>nacionalidade do 1º condutor :<br>R.P.China<br>Nº de licença de condução de Macau do 1º<br>condutor :<br>3<br>Endereço electrónico da RPC do 1º condutor :<br>Nº de permissão de condução da RPC do 1º<br>condutor : |  |
| Data de início da validade do seguro da RPC :<br>01/05/2024<br>Dados o<br>do 1º condutor<br>Nome em língua chinesa do 1º condutor :<br>1:<br>Data de nascimento do titular do 1º condutor :<br>10/03/1993<br>Tipo de licença de condução de Macau do 1º<br>condutor :<br>Carta de condução de Macau<br>Nº do telemóvel em Macau do 1º condutor :<br>+853 62<br>Endereço de contacto em Macau do 1º condutor :<br>+853 62<br>Endereço de contacto em Macau do 1º condutor :<br>+86 18<br>Nº de licença de condução da RPC do 1º<br>condutor :                                                      | Data do termo da validade do seguro da RPC :<br>31/05/2025<br>o condutor<br>Nome em língua estrangeira do 1º condutor :<br>CHAN TAI MAN<br>Sexo do 1º condutor :<br>Masculino<br>nacionalidade do 1º condutor :<br>R.P.China<br>Nº de licença de condução de Macau do 1º<br>condutor :<br>3<br>Endereço electrónico da RPC do 1º condutor :<br>Nº de permissão de condução da RPC do 1º<br>condutor : |  |

DSAT – Guia de utilização "Quota regular para circulação de veículos particulares entre Macau e Hong Kong na Ponte HZM – Entrega dos documentos para o pedido de quota comercial"

| An | ágina de " <b>Pedido com sucesso</b> " será exibida após a submissão de                                                                                                    | o pedido.                                                   |
|----|----------------------------------------------------------------------------------------------------|-------------------------------------------------------------|
|    | Página da DSAT                                                                                                    | Aplicação móvel da Plataforma par<br>Empresas e Associações |
|    | voltar confirmado os dados e submeter                                                                                                    |                                                             |
| (  | Para efeitos de tratamento do pedido, determino o consentimento que a Direcção dos Serviços para os<br>Assuntos de Tráfego (DSAT) e as respectivas autoridades administrativas (incluindo as do Interior da China, de<br>Hong Kong ou de Macau) podem, através de qualquer forma, incluindo a interconexão de dados, fornecer,<br>trocar, confirmar e utilizar, entre si, os dados pessoais do interessado que envolvem os do veículo, do<br>proprietário e do condutor, etc., nos termos da Lei n.o. 8/2005 (Lei da Protecção de Dados Pessoais).<br>☐ Todos os condutores actuais e novos designados têm de conhecer e concordar com as declarações e regras de<br>condutores que circulam na Ponte Hong Kong-Zhuhai-Macau (Detalhe da declaração) |                                                             |
|    | 14.Fotografia na parte lateral direita: 公司具權限簽名人士身份證明文件影印本(須見簽名樣式).png                                                                                                    |                                                             |
|    | 13.Fotografia na parte lateral esquerda: 内地駕駛執照時面 Jpg                                                                                                    |                                                             |
|    | 12.Fotografia na parte traseira: 内地駕駛執照育面.jpg                                                                                                    |                                                             |
|    | 見簽名楼式).png                                                                                                    |                                                             |
|    | 9.Fotocopia do seguro do automovel de Interior da China: 公司具權限發名人士身份證明文件影印本(須                                                                                                    |                                                             |
|    | 8Livrete do veículo (verso): 公司具權限發名人士身份證明文件影印本(須見簽名檯式),png                                                                                                    |                                                             |
|    | 7.Livrete do veículo (frente): 内地駕駛執照跨面jpg                                                                                                    |                                                             |
|    | 6.Fotocópia do BIR e da carta de condução de Macau do Condutor 1 (verso): 公司具權限簽名人士身份<br>證明文件影印本(須見簽名樣式).png                                                                                                    |                                                             |
|    | 5.Fotocópia do BIR e da carta de condução de Macau do Condutor 1 (frente): 具權力使行公司責任之<br>人士的身份證明文件正面.jpg                                                                                                    |                                                             |
|    | 4.Modelo M/8 emitido pela Direcção dos Serviços de Finanças (as empresas recém-constituídas devem apresentar o Modelo M/1): 具權力使行公司責任之人士的身份證明文件正面.jpg                                                                                                    |                                                             |
|    | 3.Fotocópia do documento de identificação com amostra da assinatura do responsável legal da empresa (verso).: 具權力使行公司責任之人士的身份證明文件算面.jpg                                                                                                    |                                                             |
|    | 2.Fotocópia do documento de identificação com amostra da assinatura do responsável legal da empresa (frente).: 具權力使行公司責任之人士的身份證明文件背面,jpg                                                                                                    |                                                             |
|    |                                                                                                    |                                                             |

## 8 A página de "Pedido com sucesso" será exibida após a submissão do pedido.

Guid Utiliz

Entrega dos documentos para o pedido de quota comercial

|                                                                                                    | _    |           |                      |                                                              |
|----------------------------------------------------------------------------------------------------|------|-----------|----------------------|--------------------------------------------------------------|
|                                                                                                    | 中文繁體 | Português | 🛓 Guia de utilizador |                                                              |
| Apresentação dos documentos necessários<br>Quota para entidade comercial                                                                                                    |      |           |                      |                                                              |
| Pedido com sucesso                                                                                                    |      |           |                      |                                                              |
| DSAT: Foi apresentado, em sucesso e por meio online, o<br>pedido da atribuição de quota regular para circulação de<br>veículos particulares entre Macau e Hong Kong na ponte<br>HZM-ano 2024. O resultado será enviado ao requerente<br>via SMS, por favor, aguarde em paciência. O requerente<br>também pode aceder à página da DSAT "Consulta do<br>estado do pedido" para consultar os pormenores,<br>mediante o n.o de processo 180123456. |      |           |                      |                                                              |
| Página da DSAT                                                                                                    |      |           |                      | Aplicação móvel da Plataforma para<br>Empresas e Associações |

DSAT - Guia de utilização "Quota regular para circulação de veículos particulares entre Macau e Hong Kong na Ponte HZM -Entrega dos documentos para o pedido de quota comercial"